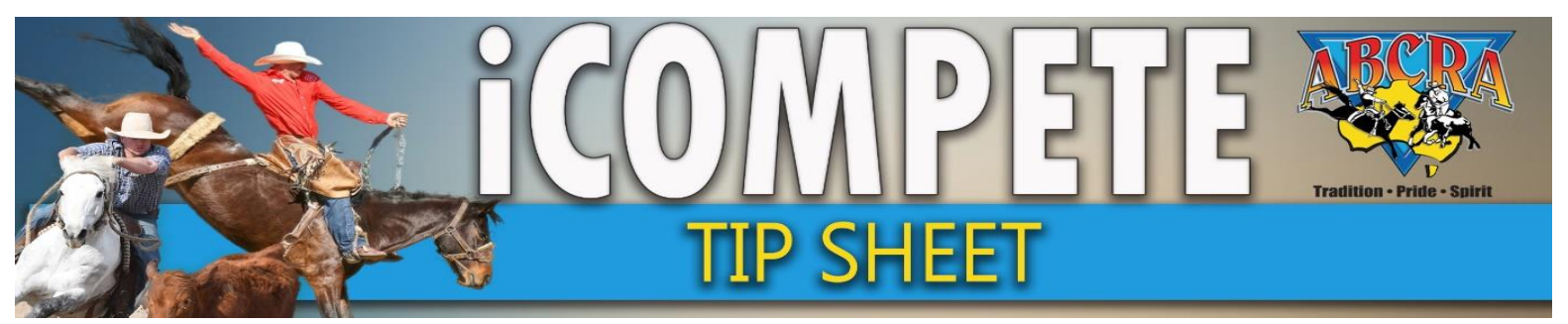

## **PRINTING JUDGES SHEETS**

1. LOG IN to iCompete Committee Portal

## 2. Select RESULTS ENTRY

| COMPETE<br>TECHNOLOGY | abcraoffice@gmail.com •        |         |  |
|-----------------------|--------------------------------|---------|--|
| DASHBOARD             | Affiliate Portal               |         |  |
| MEMBERS SEARCH        | Dashboard for ABCRA Affiliates |         |  |
| DATE<br>APPLICATIONS  | Date Applications              |         |  |
| PROGRAMME             | bute Applications              |         |  |
| APPLICATIONS          | Application No.                | Rod     |  |
|                       |                                | 25.6    |  |
| PROGRAMMES            |                                | TES     |  |
| ENTRIES               | 741                            | Test    |  |
| DRAWS                 | Rodeo Campdraft Team Sorting T | raining |  |
| VIEW RESULTS          |                                |         |  |
| RESULTS ENTRY         |                                |         |  |
| PAY INVOICE           | Programme Applications         |         |  |

## 3. Select FIXTURE, select EVENT, select ROUND, click REFRESH

| COMPETE                   | ■ sbradffce@gmal.com ▼                              |       |             | A                                  |
|---------------------------|-----------------------------------------------------|-------|-------------|------------------------------------|
| DASHBOARD                 | Enter Result Scores                                 |       |             | 3                                  |
| MEMBERS SEARCH            | Australian Bushmens Campdraft and Rodeo Association |       | Home / ABCI | RA / Results / Enter Result Scores |
| DATE<br>APPLICATIONS      | 1                                                   | 2     | 3           | 4                                  |
|                           | Q Find Competitor(s)                                | Ţ     | Д           | <b>—</b> ^                         |
| PROGRAMME<br>APPLICATIONS |                                                     | ~     |             | _ *                                |
|                           | Fixture                                             | Event | Round       |                                    |
| PROGRAMMES                | ~                                                   | ~     | · ·         | Refresh                            |
| ENTRIES                   |                                                     |       |             |                                    |
|                           | III Enter Scores                                    |       |             | ^                                  |

## 4. Click PRINT JUDGES SHEET

| PROGRAMME<br>APPLICATIONS | Fixture Event                                                            |          |              |  |  |  |  |
|---------------------------|--------------------------------------------------------------------------|----------|--------------|--|--|--|--|
| PROGRAMMES                | ABCRA Rodeo Roundup - Timed Events Shootout (24/01/2021) 🗸 LADIES BARREL | RACE     |              |  |  |  |  |
| ENTRIES                   |                                                                          |          |              |  |  |  |  |
| DRAWS                     | Print Results (By Draw) Print Results (By Score) Print Judges Card       |          |              |  |  |  |  |
|                           | III Enter Scores                                                         |          |              |  |  |  |  |
| VIEW RESULTS              | ESULTS                                                                   |          |              |  |  |  |  |
| RESULTS ENTRY             |                                                                          |          |              |  |  |  |  |
| PAY INVOICE               | Entry List                                                               |          | Results Entr |  |  |  |  |
|                           | Draw 🔷 Rider 🔷 Horse                                                     | ÷        | Select an e  |  |  |  |  |
|                           | 1.00 FMMA THOMPSON FDDIF                                                 | <u> </u> |              |  |  |  |  |